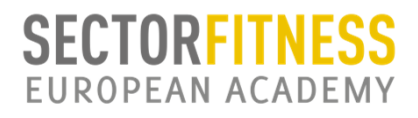

Lo primero que debes hacer es **REGISTRARTE** en la web de SECTORFITNESS (www.sectorfitness.com) para crear tu perfil de alumno y poder matricularte en los cursos. Se te abrirá una ventana donde tendrás que introducir tus datos, con tu nombre de usuario y contraseña.

Cuando finalices el registro te llegará un email de confirmación donde tendrás que pinchar un enlace para validar tu correo electrónico.

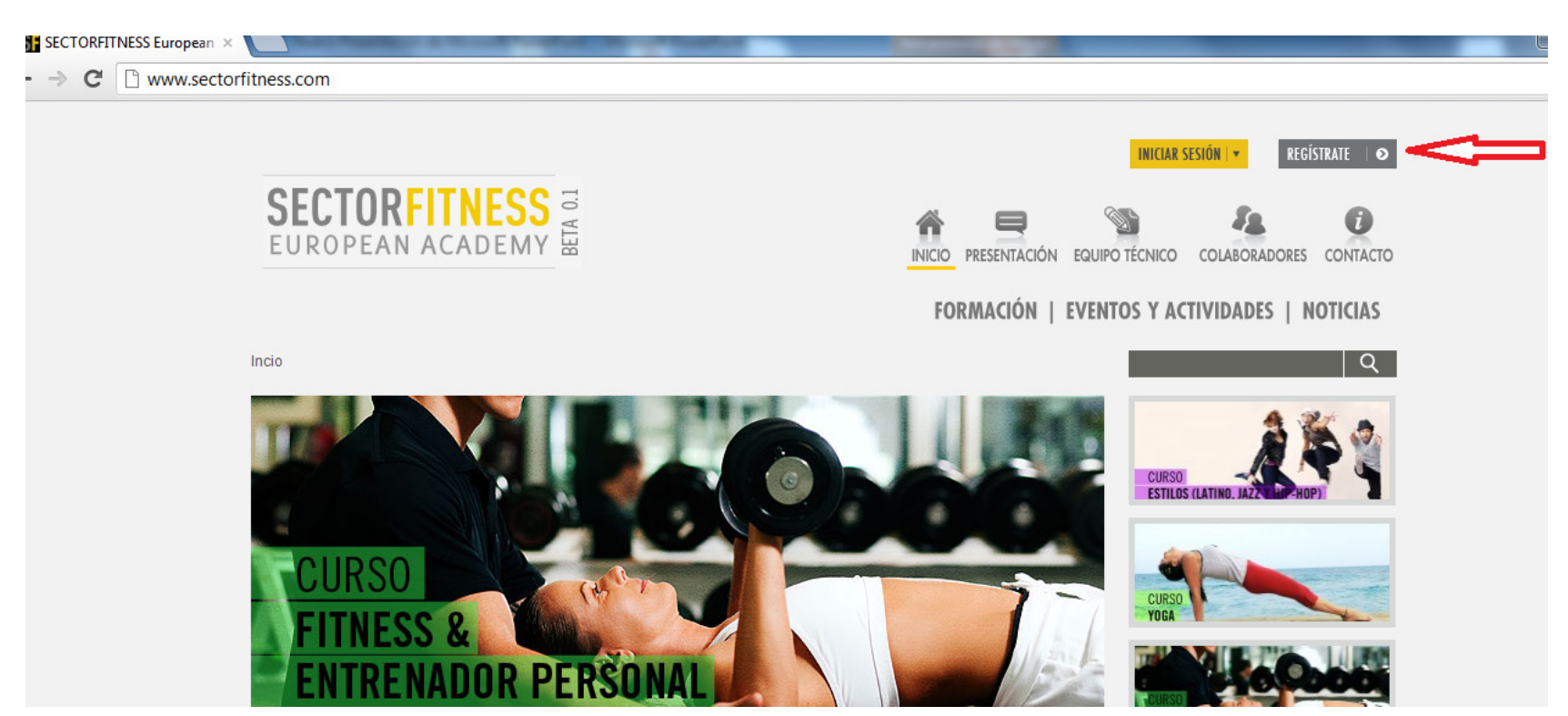

(si no recibes este correo revisa la carpeta "spam")

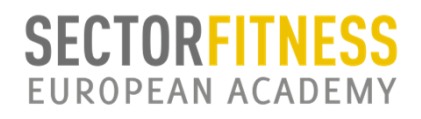

## **GUIA DE REGISTRO E INSCRIPCION EN FORMACIONES**

## **INICIAR SESIÓN:**

Ahora que ya te has registrado y dispones de tu usuario y contraseña debes de iniciar sesión en SEA

(recuerda ponerlos tal y como te has registrado, distingue mayúsculas y minúsculas).

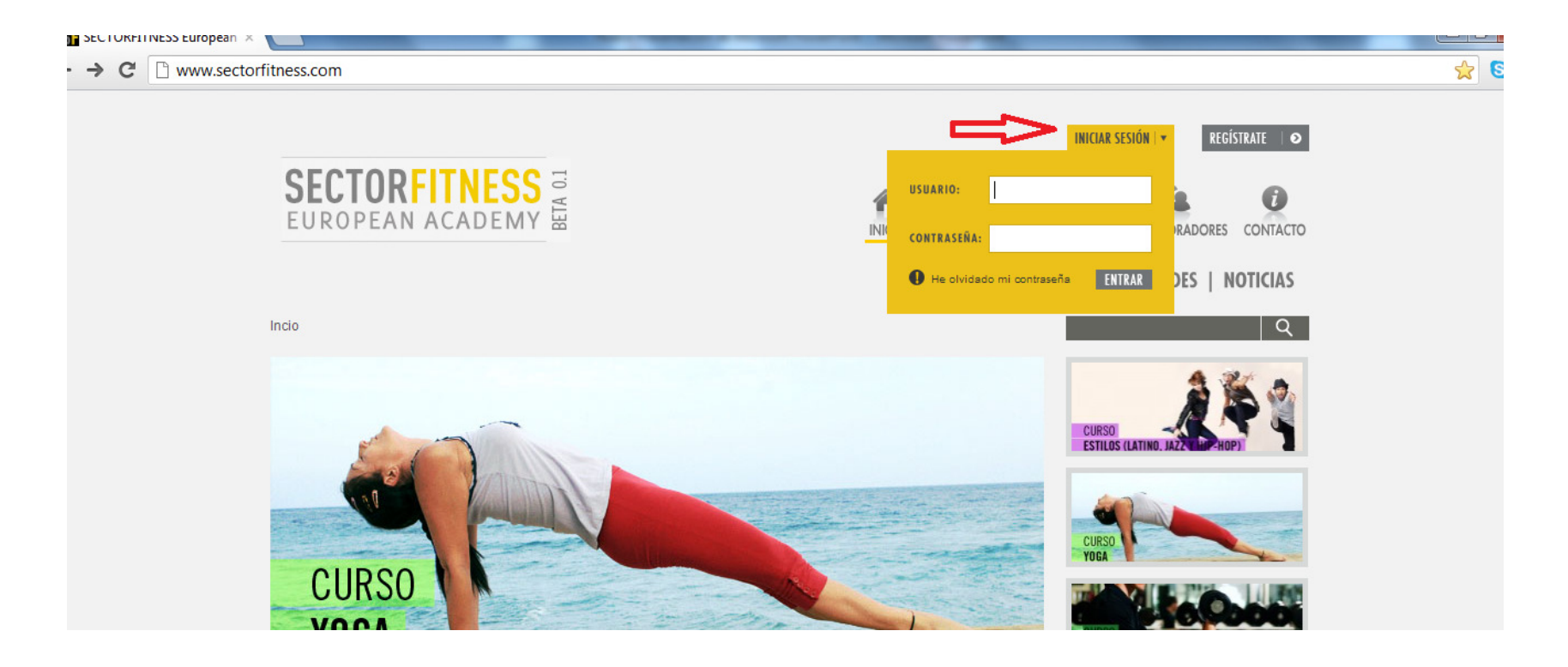

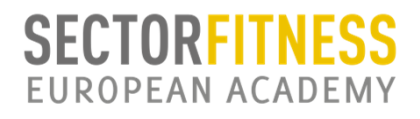

## **GUIA DE REGISTRO E INSCRIPCION EN FORMACIONES**

¡¡PERFECTO!! YA ESTAS DENTRO DE SEA. Vamos a registrarnos en el curso que te interesa. Pincha en FORMACIÓN y se te desplegara todo el plan de estudios SEA.
Elige el curso que te interesa, al final de la información y contenidos aparecen todas las convocatorias donde se imparte este curso. Elije la convocatoria de tu ciudad, verás algo parecido a la siguiente diapositiva (para este tutorial hemos elegido curso de fitness y entrenador personal, pero es igual para los demás).

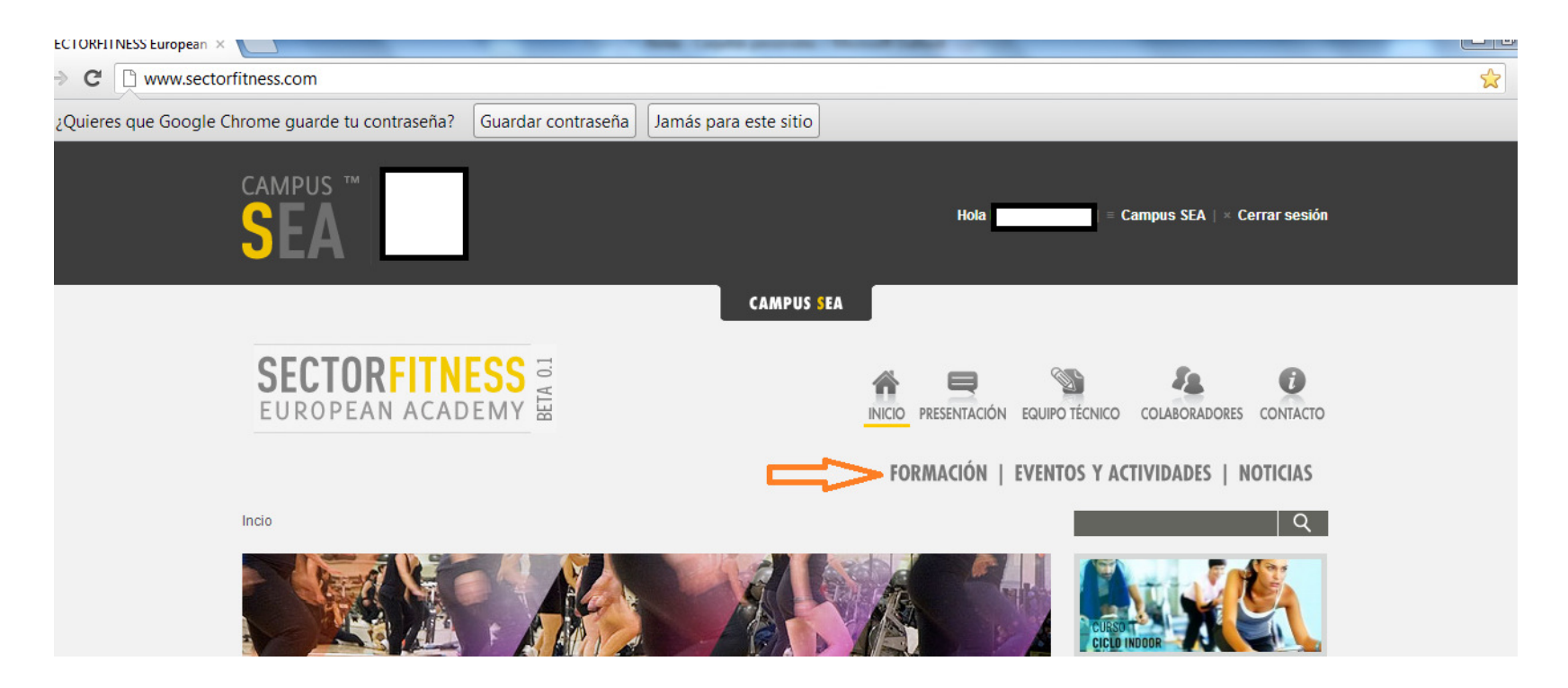

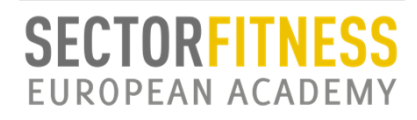

**GUIA DE REGISTRO E INSCRIPCION EN FORMACIONES** 

## SOLO TE QUEDA ELEGIR LA OPCIÓN DE PAGO Marca que "ACEPTAS LAS NORMAS DE INSCRIPCION" y pincha el botón "ENVIAR" (Recuerda que debes de hacer el ingreso en la cuenta bancaria que aparece en tu convocatoria y remitir el justificante por email o fax, es importante para que se te ACTIVE y tengas acceso al CAMPUS SEA)

| /w.sectorf | itness.co                                           | m/planformacio      | on/curso/Curso-de-Fitness-y-Entrenador-Personal/convocatoria/Curso-de-Fitness-y-E | ntrenador- | Personal-Dr       |
|------------|-----------------------------------------------------|---------------------|-----------------------------------------------------------------------------------|------------|-------------------|
|            | PAGO A PLAZOS (4 X 300,00)                          |                     |                                                                                   |            |                   |
|            |                                                     | Fecha               | Precio                                                                            | neena      | ISddC M           |
|            | ۲                                                   | 31/10/2012          | 1.200€                                                                            |            |                   |
|            | OFERTA 1                                            |                     |                                                                                   | Plug-in se | ocial de Facebook |
|            |                                                     | Fecha               | Precio                                                                            | 🈏 Seguir a | @sectorfitne      |
|            | 0                                                   | 15/09/2012          | 990 €                                                                             |            |                   |
|            | OFERTA 2                                            |                     |                                                                                   |            |                   |
|            |                                                     | Fecha               | Precio                                                                            |            |                   |
|            |                                                     | 31/07/2012          | 890€                                                                              |            |                   |
|            |                                                     |                     |                                                                                   |            |                   |
|            | FORMA                                               | A DE PAGO //        |                                                                                   |            |                   |
|            | TRANSFERENCIA BANCARIA O INGRESO en Cta. a favor de |                     |                                                                                   |            |                   |
|            | C/C:<br>Luego                                       | debes enviar el ju  | stificante de pago al email:                                                      |            |                   |
|            | 🗹 He lei                                            | ído y acepto las No | rmas de Inscripción.                                                              |            |                   |
|            | ENV                                                 | /IAR -              |                                                                                   |            |                   |